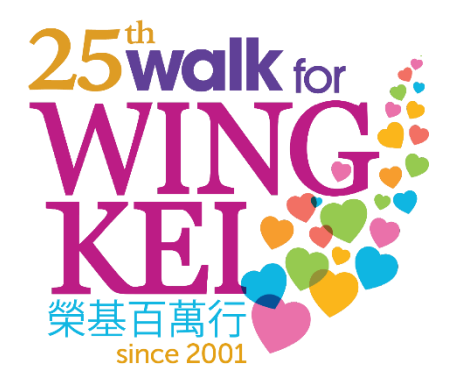

## How to Donate to an Individual or a Team

Besides participating as an individual or joining a team to raise funds, you can also support the 25<sup>th</sup> Annual Walk for Wing Kei by donating to an individual or a team! 1. To begin the donation process, visit <u>www.walkforwingkei.org/register</u> and click [Donate Now].

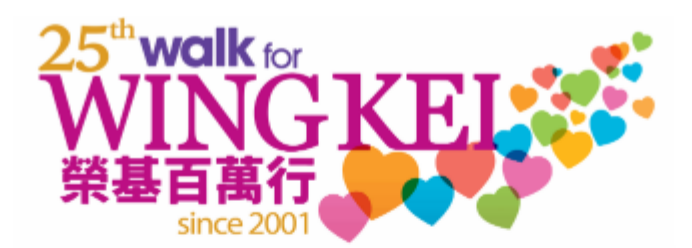

| 25th<br>Wing<br>Raising fu           | Annual Wal<br>( <b>Kei</b><br>unds for Wing Kei | k For          | Donate Now                                        |
|--------------------------------------|-------------------------------------------------|----------------|---------------------------------------------------|
| <b>\$0.00</b> raised of \$400,000.00 |                                                 |                | 4 months REMAINING<br>Campaign Ends July 31, 2025 |
| \$0                                  | \$200,000                                       | \$400,000      |                                                   |
|                                      |                                                 | Share This Pag |                                                   |

2. First, select the parameters of your donation: you can choose to make a one-time contribution or to donate monthly.

|       | Donate N | low   |       | Donate | Monthly |  |
|-------|----------|-------|-------|--------|---------|--|
| DONAT |          | OUNT* |       |        |         |  |
| \$25  | \$50     | \$100 | \$250 | \$     | Other   |  |

Please note that only donations of \$25 or more will be eligible for a tax receipt issued by CanadaHelps.

3. Next, select which Team or Individual you would like to make your donation to. You can select the Team or Individual by clicking the drop-down menu or by typing in their page name. If you'd like to donate without attributing to a specific team or individual, you can skip this step.

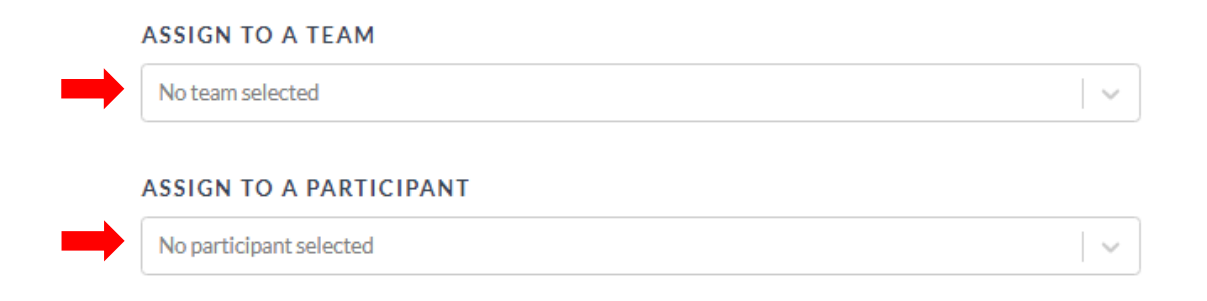

**[Optional]** Once you've selected the recipient of your donation, you can include a message of support with your donation and select how you want your donation to be recognized.

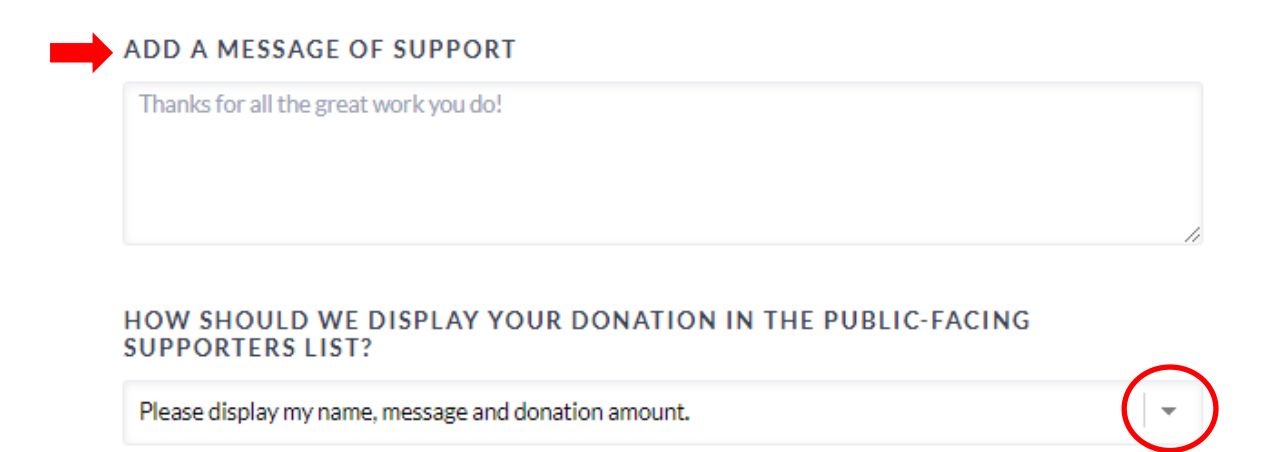

4. Once you have finalized the details of your donation, click [Continue with my Donation]. You will be redirected to fill in your personal details for the tax receipt. If you do not see the form, please click the [& scroll up!] button.

|                                                                                | Donate Monthly                                                               |                        |
|--------------------------------------------------------------------------------|------------------------------------------------------------------------------|------------------------|
| ONATION AMOUNT*                                                                |                                                                              |                        |
| \$25 \$50 \$100                                                                | <b>\$250</b> \$ Other                                                        |                        |
| Your donation will support Wing Kei<br>the fundraising results of a specific T | i. Use the dropdown below if you would like your dor<br>Team or Participant. | ation to count towards |
| SSIGN TO A TEAM                                                                |                                                                              |                        |
| No team selected                                                               |                                                                              | ~                      |
| No participant selected                                                        | I<br>DRT                                                                     |                        |
| Thanks for all the great work you                                              | do!                                                                          |                        |
|                                                                                |                                                                              |                        |
|                                                                                |                                                                              | ACING                  |
| IOW SHOULD WE DISPLAY                                                          | YOUR DONATION IN THE PUBLIC-F                                                | ACING                  |

5. On the Donor & Tax Receipt Form, fill in your personal information. CanadaHelps will generate a donation tax receipt for you based on the information provided.

| YOUR D                          | ONATION      |
|---------------------------------|--------------|
| \$2                             | 5.00         |
|                                 |              |
| DONOR & TAX RECEIPT INCORMATION |              |
| DONOR & TAX RECEIPT INFORMATION |              |
| Email Address*                  |              |
| This is a corporate donation    |              |
| First Name*                     | Last Name*   |
| ADDRESS*                        |              |
| Address Line 1 (optional)       |              |
| Address Line 2 (optional)       |              |
| City*                           | CANADA *     |
| Select Province v               | Postal Code* |

6. Once your personal information has been provided, fill in your payment details and click [Complete Donation Now] at the bottom.

| SECURE PAYMENT OPTIONS |  |      |  |          |
|------------------------|--|------|--|----------|
| Credit Card O PayPal   |  |      |  |          |
| Credit Card Number*    |  |      |  | E CALLES |
| Expiry (MM/YY)*        |  | CVV* |  | 0        |
| Name on Card*          |  |      |  |          |
|                        |  |      |  |          |
| Complete Donation Now  |  |      |  |          |

Thank you for supporting the 25<sup>th</sup> Annual Walk for Wing Kei!